- 1 あなたのブログと yahoo をリンクする方法
- 「Yahoo!JAPANID」を取得し、「YahooJAPAN」の「MyYahoo」にログインします。 http://my.yahoo.co.jp/

RSS リーダーの「編集」ボタンを押し、RSS リーダーの設定を行います。

「RSS 提供サイトの検索と追加」の記入スペースに あなたのブログURLのhttp://を抜いたものを入力し 「検索」ボタンを押します。

「RSS ファイル名」にチェックを入れ、「追加」ボタンを押します。 MyYahoo の「RSS リーダー」のコンテンツに あなたのブログが載っていれば完了です。

さらに、人気のRSS提供サイトを追加して下さい。 最大50件まで追加が可能ですので、 出来るだけ多くのサイトを追加しておくことがポイントです。 これで、これらの人気サイトとあなたのプログが MyYahooを通してリンクしたということになります。 2 あなたのブログと Google をリンクする方法

Goole アカウントというものが必要になります。 以下のURLより取得出来ます。

https://www.google.com/accounts/ManageAccount

次に、Add to googleを開きます。

Your feedURL 欄にあなたのブログの feedURL を入力します。 feedURL とは、あなたのブログの URL に「index.rdf」を付けたものを指します。

例)URL http://google.livedoor.biz/ feedURL http://google.livedoor.biz/index.rdf

次にCreateHTMLボタンをクリックします。 Copy and paste this into yourpage欄に、 以下のようなソースが生成されます。 それをコピーし、ブログのサイドバーに貼り付けて下さい。

例) <ahref=#http://fusion.google.com/add?freedurl=http%3 A//google.livedoor.biz/ index.rdf"><imgsrc="http://buttons.googlesyndication.com/fusion/add.gi f "width="104"height="17"border="0"alt"AddtoGoogle"></a>

そうすると、Add to Google というボタンが追加されます。 そのボタンをクリックし、 さらに Add to Google homepage ボタンをクリックします。

あなたのパーソナライズドホームに追加されているか、確認をして下さい。 追加されていれば、 あなたのブログと Google がリンクしたということになります。